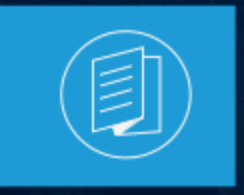

A MITEL PRODUCT GUIDE

# CloudLink Integration with MiVoice MX-ONE Deployment Guide

56/1531-ANF 901 43 Uen PE

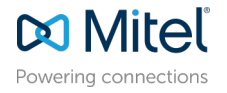

#### **Notices**

The information contained in this document is believed to be accurate in all respects but is not warranted by **Mitel Networks Corporation (MITEL®)**. The information is subject to change without notice and should not be construed in any way as a commitment by Mitel or any of its affiliates or subsidiaries. Mitel and its affiliates and subsidiaries assume no responsibility for any errors or omissions in this document. Revisions of this document or new editions of it may be issued to incorporate such changes. No part of this document can be reproduced or transmitted in any form or by any means - electronic or mechanical - for any purpose without written permission from Mitel Networks Corporation.

#### **Trademarks**

The trademarks, service marks, logos and graphics (collectively "Trademarks") appearing on Mitel's Internet sites or in its publications are registered and unregistered trademarks of Mitel Networks Corporation (MNC), its affiliates, parents, or subsidiaries (collectively "Mitel") or others. Use of the Trademarks is prohibited without the express consent from Mitel. Please contact our legal department at legal@mitel.com for additional information. For a list of the worldwide Mitel Networks Corporation registered trademarks, please refer to the website:http://www.mitel.com/trademarks.

<sup>®</sup>,<sup>™</sup> Trademark of Mitel Networks Corporation

© Copyright 2025, Mitel Networks Corporation

All rights reserved

# Contents

| 1 | About this Document          | 1  |
|---|------------------------------|----|
|   | 1.1 Purpose of this Document | 1  |
|   | 1.2 Related Documentation    | .1 |
|   | 1.3 Terminology              | 1  |

# 

| 2.1 ( | CloudLink Platform     | 3 |
|-------|------------------------|---|
| 2.2 ( | CloudLink Gateway      | 3 |
| 2.3 0 | CloudLink Applications | 3 |

| 3 Environment                                                   | 5 |
|-----------------------------------------------------------------|---|
| 3.1 Integration                                                 | 5 |
| 3.1.1 API – Application Programming Interface                   | 6 |
| 3.1.2 CSTA – Computer Supported Telecommunications Applications | 6 |
| 3.1.3 SIP – Session Initiation Protocol and Media Handling      | 7 |
| 3.2 System Requirements                                         | 7 |
| 3.2.1 MX-ONE Requirements                                       | 7 |
| 3.2.2 CloudLink Requirements                                    | 8 |
| 3.2.3 Network Requirements                                      | 8 |

| ntroduction to Mitel Administration                    | 9  |
|--------------------------------------------------------|----|
| 4.1 Access to Mitel Administration                     | 9  |
| 4.2 Create a CloudLink Customer Account                | 9  |
| 4.3 Create and Add CloudLink Users to Customer Account | 9  |
| 4.3.1 Provisioning Manager Administrator User          | 10 |
| 4.3.2 Validation of the Administrator User             | 11 |

#### 5 Integrating CloudLink Gateway with Mitel Administration......13

| 6 Installing the CloudLink Gateway Certificate into MiVoice MX- |    |
|-----------------------------------------------------------------|----|
| ONE Provisioning Manager                                        | 18 |

| 7 MX-ONE System Setup                                                  | 22 |
|------------------------------------------------------------------------|----|
| 7.1 Creating a CloudLink Gateway Subsystem in Provisioning Manager     | 22 |
| 7.2 Configure CloudLink Gateway Network Trunk via Provisioning Manager | 23 |
| 7.3 Service Node Manager                                               |    |

| 7.3.1 Configuring the MiVoice MX-ONE CSTA Server                     | . 27 |
|----------------------------------------------------------------------|------|
| 7.3.2 Configure CloudLink Gateway SIP Route via Service Node Manager | 29   |
|                                                                      |      |

| CONE Provisioning Manager – CloudLink Tasks       |    |
|---------------------------------------------------|----|
| 8.1 Provisioning Manager User Task                |    |
| 8.2 Bulk Function via Provisioning Manager Import |    |
| 8.3 Sync Option for CL/CLGW Subsystem             | 41 |

# **About this Document**

# 1

This chapter contains the following sections:

- Purpose of this Document
- Related Documentation
- Terminology

This document contains information about how to install, deploy, integrate, and govern call processing behaviors for CloudLink using the existing MiVoice MX-ONE solution.

This document will serve as an introductory guide to readers seeking a high-level perspective of how to deploy and integrate CloudLink with the MiVoice MX-ONE solution. The document is intended for planners, and engineers. Basic knowledge of telephony (especially ISDN and IP technology) and cloud technology is required to understand the content presented in this document.

MX-ONE can be integrated with Mitel CloudLink to provide a better unified communications experience for an end-user via feature-rich cloud-based capabilities.

### 1.1 Purpose of this Document

This document describes the deployment and integration of the CloudLink with MiVoice MX-ONE, to enable users to develop and use mobile or web-based applications using published REST APIs.

This document also provides the minimum system requirements for deploying and integrating the CloudLink with MiVoice MX-ONE.

### 1.2 Related Documentation

The following are relevant reference documents available on the documentation site on mitel.com:

- MiVoice MX-ONE Product Documentation
- Mitel Administration
- CloudLink Gateway
- CloudLink Platform
- CloudLink Security Documentation
- MiTeam Meetings

### 1.3 Terminology

AD: Active Directory

API: Application Programming Interface

56/1531-ANF 901 43 Uen PE

CL: CloudLink

#### CLGW: CloudLink Gateway

DB: Database

GUI: Graphical User Interface

GW: Gateway

PM: Provisioning Manager

## Introduction

- CloudLink Platform
- CloudLink Gateway
- CloudLink Applications

The solution comprising MiVoice MX-ONE and CloudLink comprises the following MiVoice MX-ONE and CloudLink components.

- MX-ONE components:
  - Service Node
  - Media Server
  - Media Gateway Unit (connection to PSTN)
  - Service Node Manager
  - Provisioning Manager
- CloudLink components:
  - CloudLink Platform
  - CloudLink Gateway
  - CloudLink Applications

### 2.1 CloudLink Platform

The CloudLink Platform is an open development platform for application developers, partners, and customers. It provides tools for building tailored applications that call for no prior development knowledge. This is hosted by Mitel on Amazon Web Services (AWS).

### 2.2 CloudLink Gateway

The CloudLink Gateway connects PBXs to the CloudLink Platform and CloudLink Applications.The gateway enables the connection between the PBX and the endpoints by supporting the signaling protocols from different PBXs. Effectively, only one Signaling and Messaging Protocol is used between the CloudLink Gateway and the CloudLink Platform infrastructure that runs on Amazon Web Services (AWS).

### 2.3 CloudLink Applications

CloudLink Applications leverage Mitel Application Programming Interfaces (APIs) and microservices so that next generation apps can be continuously and rapidly deployed, management is simplified, and real-time communication that meets customer needs is delivered.

Mitel is exploring the possibilities offered by CloudLink Application to support third-party applications under the Mitel Developer program.

These applications make business communications simple, fast, and more effective by connecting users back to their office, their coworkers, and back to their Phone Systems by using the necessary Mid-Call Functionalities of standard office Desktop Phones to enable the direct, immediate communication needed by Businesses.

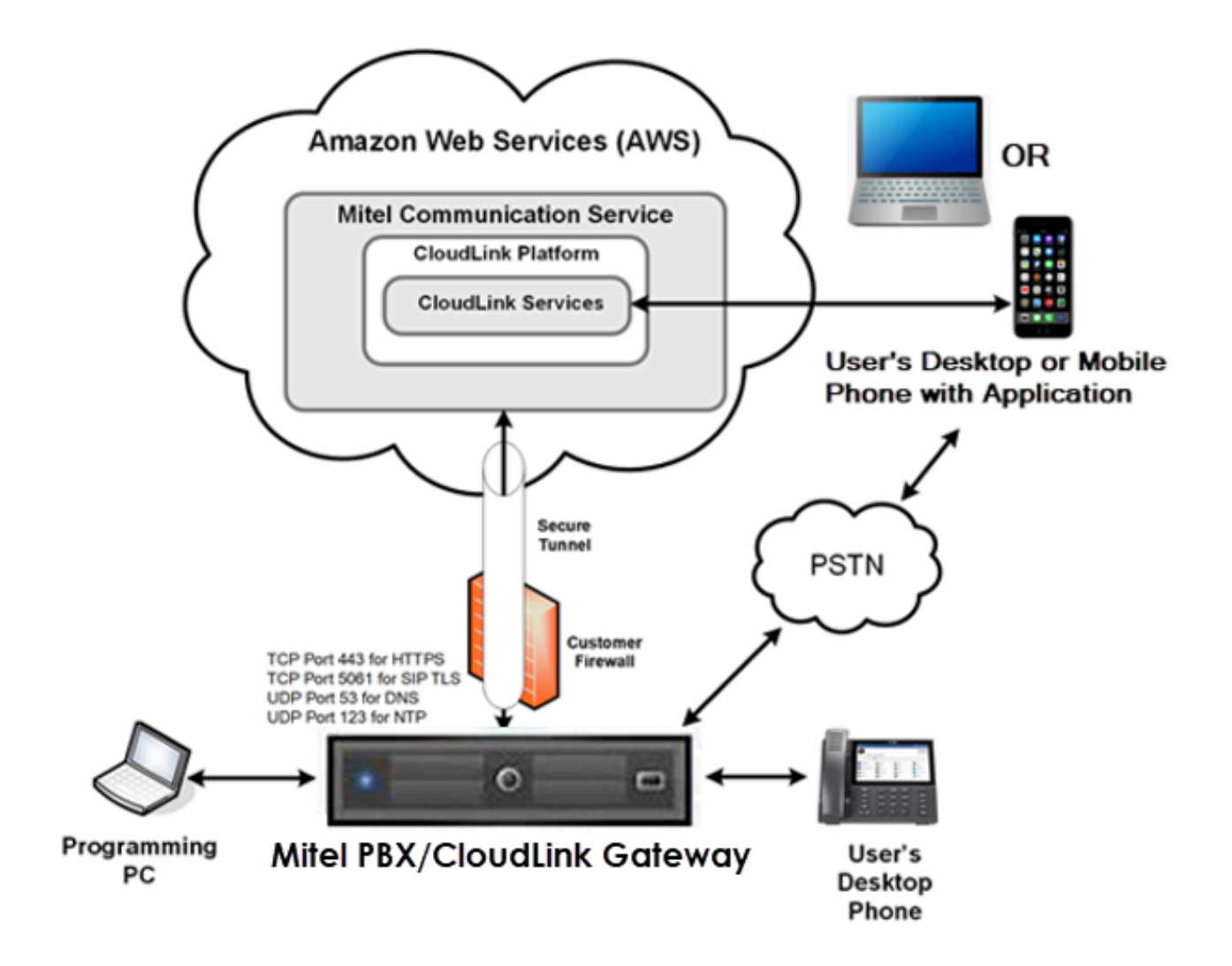

## Environment

This chapter contains the following sections:

- Integration
- System Requirements

In the Mitel CloudLink environment, the CloudLink Gateway enables the connection between MiVoice MX-ONE and the CloudLink Platform.

For information on the CloudLink overall solution, where the MiVO PBX represents MX-ONE, refer to the Network View.

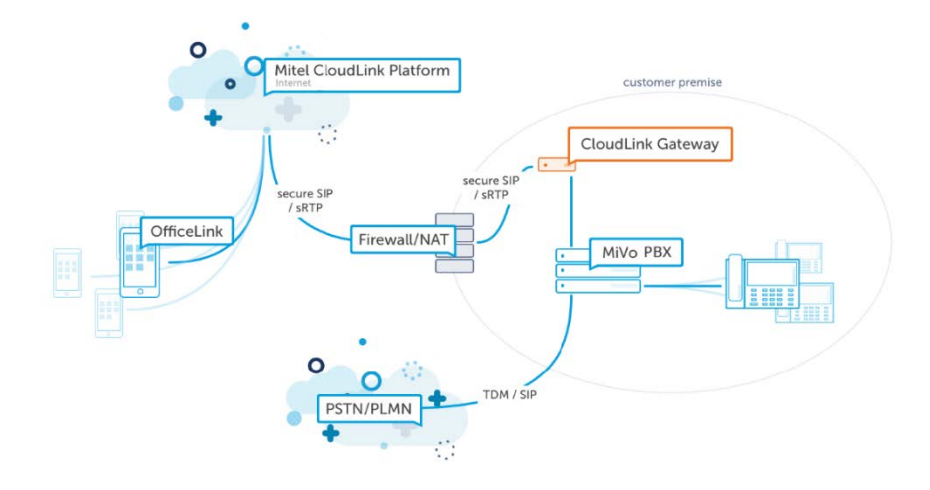

The solution between MX-ONE and CloudLink has the following key system functions:

- API Application Programming Interface
  - API defines the way that the systems will interact with each other.
- CSTA Computer Supported Telecommunications Applications
  - It provides third-party call control. It is an interface that external computer applications can use to remotely control a phone.
- SIP Session Initiation Protocol and Media Handling
  - SIP extension is used to provide a valid PBX extension to a softclient.
  - · Media Handling provides media capability to the CloudLink.

### 3.1 Integration

The following figure illustrates the high-level solution overview of the integration between MiVoice MX-ONE and CloudLink.

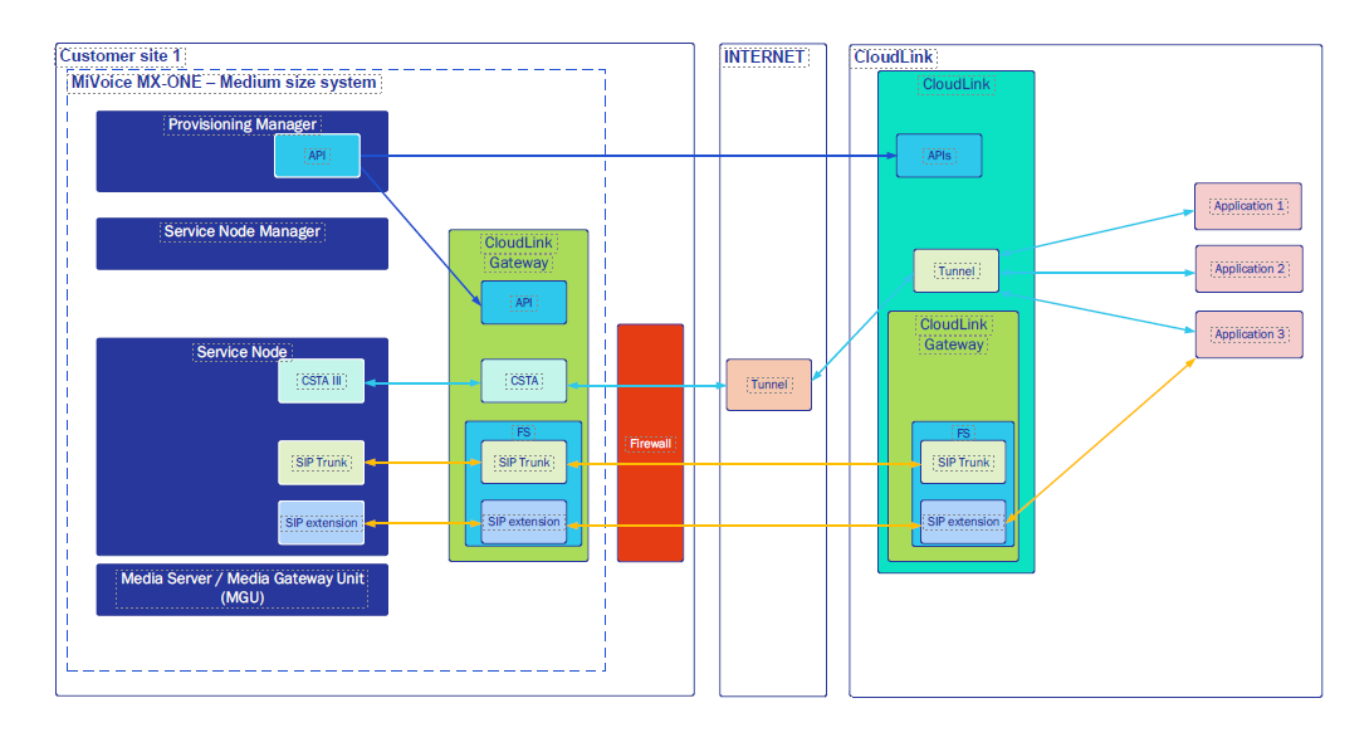

## 3.1.1 API – Application Programming Interface

CloudLink provides APIs that can be used to interact with CloudLink Services.

The CloudLink ecosystem has different APIs for different CloudLink components, such as different CloudLink APIs for Authentication, Admin, Administration, and so on. The CloudLink Gateway also contains an API that is used to add, change, delete and view users, SIP extensions (softclients), and the SIP trunk in CloudLink Gateway.

The MX-ONE Provisioning Manager uses CloudLink APIs to add, change, delete and view information in CloudLink.

Depending on the service used in the solution, the Provisioning Manager will use one or more APIs to perform each task. The API calls are implemented in the Provisioning Manager software and it is transparent for the system Administration.

### 3.1.2 CSTA – Computer Supported Telecommunications Applications

CloudLink Gateway contains a CSTA server that is used to interact with the different Mitel Call Managers. CSTA III XML is used with MX-ONE.

The CSTA component in CloudLink Gateway supports the following:

- Monitoring: StartMonitor, StopMonitor, SnapshotDevice.
- Call control: MakeCall, ClearCall, ConsultationCall, AlternateCall, TransferCall, ConferenceCall, SingleStepTransfer, HoldCall, RetrieveCall.
- Call events: service initiated, delivered, established, held, retrieved, diverted, transferred, conferenced.
- · Other functions: DND, MWI, Call Forward, Presence.

• Support for forking (multiple Terminals with same DN).

### 3.1.3 SIP – Session Initiation Protocol and Media Handling

CloudLink Gateway contains a SIP PBX used to interact with the different Mitel Call Managers.

The SIP PBX component on the CloudLink Gateway LAN side supports the following:

- SIP TCP, SIP UDP
- RTP and SRTP (media)

### 3.2 System Requirements

The solution between MiVoice MX-ONE and CloudLink requires licenses, access to services, and applications. The following sections list the minimum requirements for the basic solution.

#### 3.2.1 MX-ONE Requirements

This section describes the prerequisites for a MiVoice MX-ONE with CloudLink that includes MiVoice MX-ONE Gateway and MiCollab.

1. MX-ONE Licenses:

- SIP extensions
- SIP trunk (optional)
- CSTA
- Provisioning Manager
- 2. SWA License: An active SWA license subscription is required to have access to configure CloudLink in MX-ONE. The PM/SNM can read the SWA status by typing the license\_status command.

#### A Note:

SWA license is time-limited and has an expiry date. An alarm is sent 30 days before the expiry date and the SWA subscription must be renewed before the expiry date.

- For CloudLink configuration, the minimum MX-ONE Provisioning Manager (PM) version must be 7.6 or higher. For information on CloudLink configuration, see Provisioning Manager User Task on page 37.
- **4.** The solution supported currently is a deployment that includes MiVoice MX-ONE, MiVoice MX-ONE Gateway paired with a CloudLink Gateway, MiCollab, and the CloudLink Platform.
- 5. The solution is supported only for a single MiVoice MX-ONE.
- 6. A single CloudLink Gateway is supported. There is no CTI resiliency.
- 7. MiCollab is not required to be part of the solution, but is expected to be present most of the time based on the fact that MiCollab will still be the primary UC application.

- 8. The CloudLink is primarily an enabler for development of third-party CTI applications on the CloudLink Platform. CloudLink APIs will include:
  - · Call, Answer, Clear/Release, Hold/Retrieve, Consultation Hold and Transfer
  - Call History
  - Basic Voice Mail (currently there is no support for Visual Voice Mail), Message Waiting Indicator, and click to call voice mail (to retrieve messages) support is for EMEM, NuPoint Messaging, and MiCollab Advanced Messaging (MiCAM) but technical support covers all voicemail applications on MiVoice MX-ONE whether these are Mitel applications or not.
- 9. CloudLink Integration supports a maximum of 5000 users and 5000 devices in MX-ONE 7.5. For more information, see the Engineering guidelines documentation. With the expected enhancements being implemented in Mitel PBX/ CloudLink solutions, technicians must always check the Mitel Documentation Center and Release Notes for updates.
- 10. A user to be successfully imported from MiVoice MX-ONE into CloudLink the user must have specified:
  - Email Address
  - Extension Number
  - First or Last Name
  - Softphone Client

## 3.2.2 CloudLink Requirements

- Partner ID the Mitel partner needs to have access to CloudLink Services via Mitel MiAccess to be able to set up the solution.
- Administrator account to be used by Provisioning Manager.
- CloudLink licenses for the specific services, such as MiTeam Meetings licenses.

#### 3.2.3 Network Requirements

This section provides details of network connections required between CloudLink Gateway and MX-ONE. You must ensure that the ports on MX-ONE are reserved for operational use for the CloudLink Gateway and that the connections are routed properly through the corporate network.

For more information on the network connection required between CloudLink Gateway with MiVoice MX-ONE, see the following sections in CloudLink Gateway User Guide:

- Configuration Prerequisites
- Network View
- Connections Between the CloudLink GW and PBX/Call Server > MiVoice MX-ONE Considerations

# **Introduction to Mitel Administration**

4

This chapter contains the following sections:

- Access to Mitel Administration
- Create a CloudLink Customer Account
- Create and Add CloudLink Users to Customer Account

Also see the Mitel Administration User Guide (mitel.com).

The Mitel Administration portal allows you to perform the following actions:

#### Partner Level:

- Create and manage end-customers in the CloudLink Platform.
- Create Administrator accounts for each customer.

#### Administrator Level:

- Associate a CloudLink Gateway with a customer.
- Configure the CloudLink Gateway.
- · View and manage CloudLink users declared by MiVoice MX-ONE.

After creating a customer on the CloudLink Platform, the customer is listed in the partner dashboard.

#### 4.1 Access to Mitel Administration

As a Mitel Partner, you can log in to the Mitel MiAccess Portal either via Mitel MiAccess Portal or through the URL https://accounts.mitel.io.

### 4.2 Create a CloudLink Customer Account

For information about creating a CloudLink Customer account, see the section Managing Accounts in Mitel Administration User Guide (mitel.com).

### 4.3 Create and Add CloudLink Users to Customer Account

For information about creating a CloudLink user account, see the section Managing Users in Mitel Administration User Guide (mitel.com).

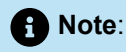

A Mitel Partner can add users to customer accounts. The customer's Administrator account can add users to that account.

After a Mitel Partner or an Administrator adds a user to a customer account, the Mitel Administration sends a verification email to the user. The user needs to verify the email address. For more details, see the section Create Customer Accounts and Add Users in Mitel Administration User Guide (mitel.com).

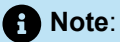

A Mitel Partner must add a user with Administrator role in the customer account as the Account ID and PM Administrator user created is used to setup a CloudLink subsystem in Provisioning Manager.

### 4.3.1 Provisioning Manager Administrator User

A user with Administrator privileges is required to authenticate Provisioning Manager towards CloudLink API.

To create an Administrator in CloudLink:

- 1. Navigate to User Management > Users.
- 2. In the **New User** window that opens, enter the relevant user details and turn on the **Account Admin** radio button.
- 3. Click Create to add the Administrator user to the account.

| New User<br>Enter user details below |             |        |
|--------------------------------------|-------------|--------|
| Name *                               |             |        |
| First Name *                         | Last Name * |        |
| Email *                              |             |        |
| <b>●</b> ▼                           |             |        |
| Account Admin                        |             |        |
| required                             |             |        |
|                                      |             |        |
|                                      |             |        |
|                                      |             |        |
|                                      |             |        |
|                                      | Cancel      | Create |

#### B Note:

The Administrator account needs to have a valid email address. CloudLink will validate the address and send a Welcome Email to the user.

### 4.3.2 Validation of the Administrator User

The Administrator user must complete the account setup by following the instructions sent via the Welcome Email.

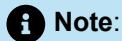

This validation must be done before the user can use any CloudLink service. For more information, refer to the Managing Users.

| Mailr                                                          |                                                                                                    |                                      |
|----------------------------------------------------------------|----------------------------------------------------------------------------------------------------|--------------------------------------|
| From: "no-reply@mitelio" <no-reply@mitelio></no-reply@mitelio> |                                                                                                    |                                      |
| To:                                                            | @mitel-test.com                                                                                                    |                                      |
| Subject:                                                       | Welcome to Mitel                                                                                                    |                                      |
| Date:                                                          |                                                                                                    |                                      |
| Download Raw Email Show Fu                                     | Jil Headers                                                                                                    |                                      |
| HTML Text                                                      |                                                                                                    |                                      |
|                                                                | 🛤 Mitel                                                                                                    |                                      |
|                                                                | Welcome <b>Examine Contract</b><br>Welcome to Mitel, someone at your work just added you to our platform.<br>Let's get you up and running! |                                      |
|                                                                | Note: This link will expire in 4 day; and can only be used one time. Finish building your account                                          | 4 days to<br>- complete the<br>setup |
| Account<br>Number                                              | Account Number                                                                                                    |                                      |

# Integrating CloudLink Gateway with Mitel Administration

After you create a customer account in the Mitel Administration, you can begin the deployment of the CloudLink Gateway to associate the Gateway with the customer account, configure and connect a PBX, and to deploy a CloudLink application for all the users. For more information, see Integrating CloudLink Gateway with Mitel Administration

As part of the CloudLink, a CloudLink Gateway in the customer premises is required. It is using services that require CSTA and SIP.

If CloudLink Gateway services will be used as part of the customer solution, install the CloudLink Gateway.

For more information to install CloudLink Gateway, see the section "Install and Access the CloudLink Gateway" in CloudLink Gateway User Guide (mitel.com)

As soon the gateway is up and running, access the gateway using https:<CloudLink Gateway IP Address> and do the following:

1. Use your credentials to login.

| 🖾 Mitel                                                                                                    |
|----------------------------------------------------------------------------------------------------|
| Sign in to Mitel<br>Inter your password for Antipation in the mitel-<br>testors<br>Password Password<br>Back Nett<br>Ergot password<br>Support Password |

2. From the Integrations section of the Account Informationpage, click Add Gateway.

| ntegrations                              | + Add nev   |
|------------------------------------------|-------------|
| Cloudlink Gateway 1<br>Configure gateway | Add Gateway |

3. Enter all the mandatory Customer information and click Next.

| Gateway Portal |                                                                                                    | PM Admin PA ~ |
|----------------|----------------------------------------------------------------------------------------------------|---------------|
|                | O     O     O       Customer     Gateway     PBX     Connect       Deployment     Advanced     Overview |               |
|                | Customer Information Prerequisite checklist Customer Name* PM_test_onboarding Address*                  |               |
|                | Town* Country*                                                                                          |               |
|                | Default Language English V Business Type Plesse select V                                                |               |

- Enter all the required Gateway information and click Next. If the CloudLink Gateway is using a dynamic IP address (DHCP), change it to a static IP address.
  - To change the IP address, select **Static** and add the required information.

| Note:                |                        |                               |                        |               |
|----------------------|------------------------|-------------------------------|------------------------|---------------|
| Keep the DNS Servers | provided by de         | fault and add a               | n internal DNS, i      | if required.  |
|                      |                        |                               |                        |               |
|                      |                        |                               |                        |               |
| 🕅 Gateway Portal     |                        | Successfully updated customer | ×                      | PM Admin PA ~ |
|                      | Customer Gateway       | PBX Connect Deploymen         | Advanced Overview      |               |
|                      | Gateway Information    | D                             | Prerequisite checklist |               |
|                      | Address                |                               |                        |               |
|                      | Town*                  | Country*                      |                        |               |
|                      | Postal / Zip Code*     | Circuit V                     |                        |               |
|                      | Appliance Ethernet Con | figuration (i)                |                        |               |
|                      | DHCP                   | Static                        |                        |               |
|                      | Current IP:            |                               | Back Next              |               |

When the CloudLink Gateway shows successfully updated site, you must setup MX-ONE and then go to the next step. For more information, see the section MX-ONE System Setup on page 22.

5. In the **PBX** page, enter the information as described below:

- a. PBX Type Make sure the model PBX (MiVoice MX-ONE) utilized by your CloudLink account is selected.
- b. PBX Name Enter any name (used as the PBX ID for your CloudLink applications).
- c. IP Address Enter the IP address of the MiVoice MX-ONE PBX.
- d. Port- Enter the port number if different than the default port number selected for the CSTA service.
- e. Click Next.

| Gateway Portal |                     |                        | PM Admin PA ~ |
|----------------|---------------------|------------------------|---------------|
|                | © O                 | ent Advanced Overview  |               |
|                | Configure PBX       | Prerequisite checklist |               |
|                | PBX Type* ()        |                        |               |
|                | MX-ONE V            |                        |               |
|                | PRX Name* (i)       |                        |               |
|                | MX7-S4-SN1          |                        |               |
|                | IP Address* (i)     |                        |               |
|                | <u>Taises.ea.10</u> |                        |               |
|                | Port* (i)           |                        |               |
|                | 8882                |                        |               |
|                | *required           | Back Next              |               |
|                |                     |                        |               |

If the setup is correct, the following screen is displayed. Click Connect.

| Gateway Portal PM_test_onboarding | Successfully created PBX Link X                                                                                                    | PM Admin | PA ~ |
|-----------------------------------|----------------------------------------------------------------------------------------------------|----------|------|
|                                   | O         O         O           Customer         Gateway         PBX         Conrect         Deployment         Advanced         Overview |          |      |
|                                   | Start PBX Connection                                                                                                    |          |      |
|                                   | Verify and start your connection to the PBX                                                                                               |          |      |
|                                   | Connect                                                                                                    |          |      |
|                                   |                                                                                                    |          |      |

6. The following screen shows that the CloudLink Gateway was successfully setup.

| Gateway Portal PM_test_onboarding | Successfully completed customer sync X                         | PM Admin PA ~ |
|-----------------------------------|----------------------------------------------------------------|---------------|
|                                   | ©  Customer Gateway PBX Connect Deployment Advanced Overview   |               |
|                                   | PBX Connected                                                  |               |
|                                   | Connection successful Number of users: 0 Number of phantoms: 0 |               |
|                                   | PBX Sync Schedule (in minutes)                                 |               |
|                                   | Cancel Next                                                    |               |
|                                   |                                                                |               |

# Installing the CloudLink Gateway Certificate into MiVoice MX-ONE Provisioning Manager

6

The CloudLink Server/ CloudLink Gateway communicates via an API with Provisioning Manager. For this, the CLGW certificate has to be installed on PM server.

Also, it is mandatory to install the certificate before setting up CL/CLGW subsystem from the PM interface.

The following procedure explains the process to establish the certificate using the **webserver\_config** (or **mxone\_maintenance**) tool on the command prompt.

To configure the certificate to allow PM to trust CloudLink perform the following tasks:

- 1. Open up an SSH connection (using Putty or a similar app) to the PM server.
- 2. Login using a suitable username and password (such as mxone\_admin) and launch the webserver configuration tool using the command sudo -H webserver\_config.
- 3. Navigate to the Root Certificate Management option.

| MX-ONE Manager Ap | oplications Configuration - webserver_config 1.1650274204                                                                                                    |
|-------------------|----------------------------------------------------------------------------------------------------|
|                   | Configure web server<br>A Configure web protocol to http or https.<br>B Set SNM to authenticate to PM or Linux<br>C Configure AD authentication<br>Root Certificate Management<br>E Check Configuration<br>F Collect Diagnosis<br>G Re-start webserver (Applications PM and SNM)<br>H Change TLS Level for HTTPS<br>I Enable or Disable of Encryption of Environment<br>J Redundancy<br>K Package Management<br>L Heap Memory Management<br>M Other Utilities<br>N Configure web server session timeout<br>O Webseal IP management |
|                   | <pre>&lt; OK &gt; &lt; Exit &gt;</pre>                                                                                                    |

#### Installing the CloudLink Gateway Certificate into MiVoice MX-ONE Provisioning Manager

4. Choose the option **Download Server Certificate by connecting to trusted host.** 

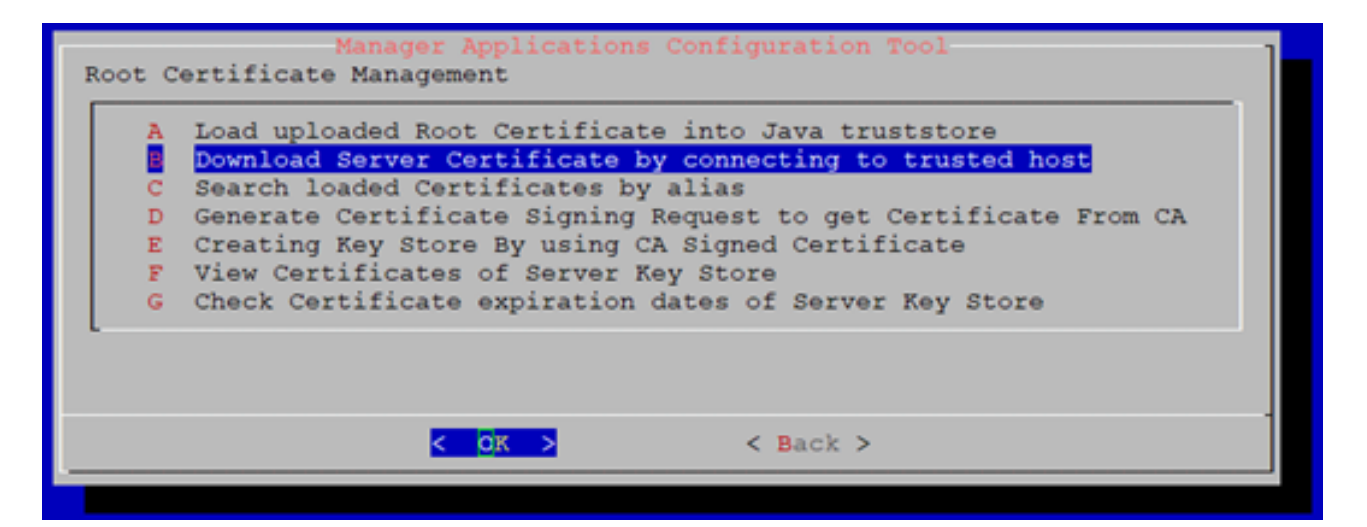

**5.** Enter the IP address of the CloudLink Gateway, the remote server port (8086 by default) and a descriptive text string as the certificate alias.

| NX-ONE Manager Applications Configuration - Webserver_config 1.16502/4204                                                                                                    |
|----------------------------------------------------------------------------------------------------|
| Manager Applications Configuration Tool                                                                                                    |
| Download (trust) remote server certificate<br>Remote Server (IP or Host name) *: 10.105.20.49<br>Port on remote server (SSL/HTTPS) *: 8086<br>Alias for certificate *: ClgMAXONE<br>An attempt will be made to connect to the remote server and retrieve the server certificate<br>If it succeeds, the certificate will be stored in Java truststore together with the alias. |
| < OK > <cancel></cancel>                                                                                                    |

MX-ONE will attempt to connect to CLGW and download the certificate. After successful connection, a command-line based message is displayed asking to trust the certificate. Type Yes and then press enter to close the dialog.

6. After the certificate has been installed, restart jboss service.

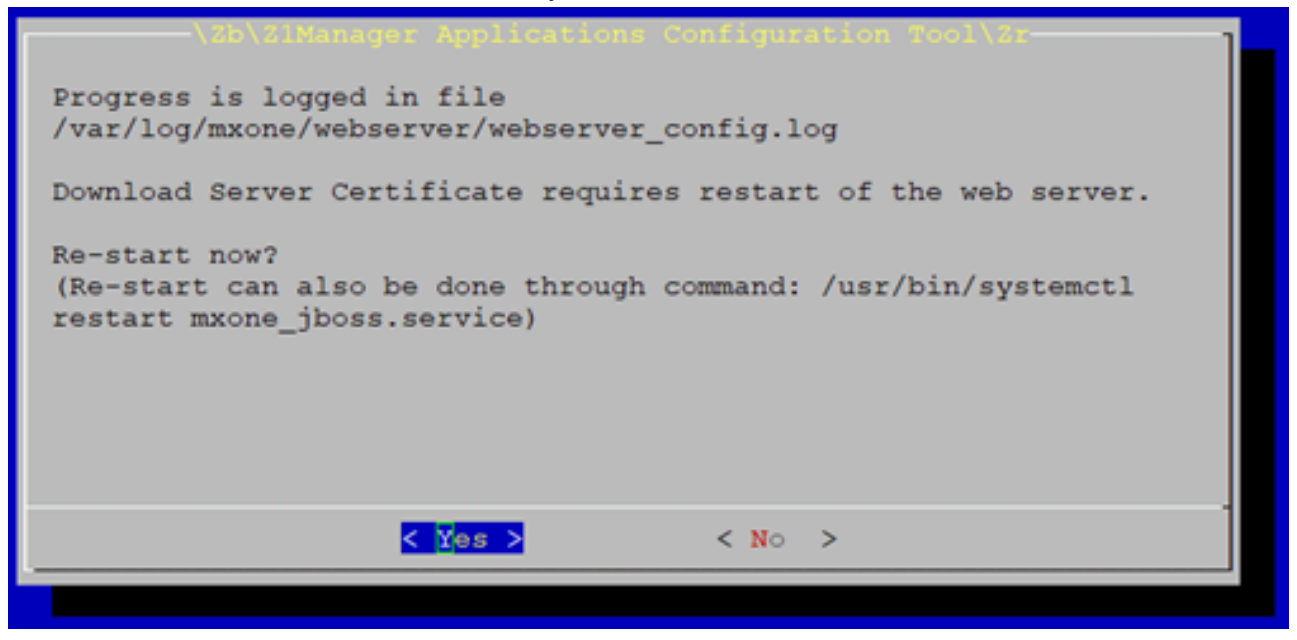

# **MX-ONE System Setup**

This chapter contains the following sections:

- Creating a CloudLink Gateway Subsystem in Provisioning Manager
- Configure CloudLink Gateway Network Trunk via Provisioning Manager
- Service Node Manager

### 7.1 Creating a CloudLink Gateway Subsystem in Provisioning Manager

After the security certificate has been imported into Provisioning Manager, it is possible to link the MX-ONE to CloudLink via a subsystem.

| 🔀 Mi                                                                                       | tel Prov                                                                                                    | visioning Mar  | nager  |         |              |                      | Logged in as:   | About User Guide Site Map                                                                                                    | Logout                                                                                                    |
|--------------------------------------------------------------------------------------------|----------------------------------------------------------------------------------------------------|----------------|--------|---------|--------------|----------------------|-----------------|----------------------------------------------------------------------------------------------------|----------------------------------------------------------------------------------------------------|
| Users                                                                                      | Services                                                                                                    | Administrators | System | Logs    | Own Settings |                      |                 |                                                                                                    |                                                                                                    |
| Location                                                                                   | Subsystem                                                                                                    | Data Managen   | nent   | Options | Email Server | Configuration Wizard | Batch Operation | Password Settings                                                                                                    |                                                                                                    |
| Subsy<br>Apply<br>9 Subs<br>9 Cloue<br>9 Cloue<br>9 User<br>10 Confi<br>9 Locat<br>9 Cloue | stem - Add<br>Cancel<br>ystem Type:<br>ystem Name:<br>JLink API URL:<br>ILink Account ID:<br>ID in Subsystem:<br>word in Subsystem:<br>m Password in Subsys<br>ion:<br>ILink Gateway URL: | stem:          | srver  | ×]      |              | ⑦ MX7-54-5           | NI V            | Help<br>Help<br>Subsystem<br>Mivioice MX-ONE comprises a nu<br>components, such as CMG, MiCC,<br>Advanced Messaging, MMC, MiC<br>Servers/IP DECT Manager and M<br>ONE. By adding the servers on the<br>provisioning Manager, user acco<br>services related to the subsystem<br>provisioning Manager, user acco<br>services related to the subsystem<br>provisioning Manager user acco<br>services related to the subsystem<br>provisioning Manager run.<br>When adding a subsystem, Pro-<br>Manager is provided with user<br>that are valid for logging on to 1<br>subsystem. These credentials a | Help<br>mber of<br>Jiab<br>Jiab<br>Jia |
| Apply                                                                                      | Cancel                                                                                                    |                |        |         |              |                      |                 | une background, by Provisioning                                                                                                    | manager v                                                                                                    |

To create a subsystem in Provisioning Manager, do the following:

1. Navigate to System > Subsystem and click Add to add a new subsystem.

- 2. Create a CloudLink server subsystem by using the following steps:
  - a. In the Subsystem Type field, select CloudLink Server from the drop-down list.
  - b. In the Subsystem Name field, enter the name of the subsystem. For example, CloudLink.
  - c. In the CloudLink API URL field, enter the CloudLink subsystem URL address. For example, https:// authentication.api.mitel.io/2017-09-01/token
  - d. In the CloudLink account ID field, enter the ID of your CloudLink account.
  - e. In the User ID in Subsystem field, enter the user ID of the Administrator user of your CloudLink account.
  - f. In the **Password in Subsystem** field, enter the password of the Administrator user of your CloudLink account.
  - g. In the Confirm Password in Subsystem field, re-enter the password as entered in the Password in Subsystem field.
  - h. In the Location field, select the subsystem's location from the drop-down list.
  - i. In the **CloudLink Gateway URL** field, enter the CloudLink Gateway subsystem URL address and select the MX-ONE Service Node to which you want to add the subsystem.
- 3. Click Apply to add the CloudLink Server Subsystem to the Provisioning Manager.

#### 7.2 Configure CloudLink Gateway Network Trunk via Provisioning Manager

- 1. Login to the Provisioning Manager as a Service Provider admin user.
- 2. Navigate to the Services > CloudLink Gateway Network Trunks.

| 🕅 Mit     | tel   F   | Provisioning N | Manager              |         |                                  |
|-----------|-----------|----------------|----------------------|---------|----------------------------------|
| Users     | Services  | Administrators | System               | Logs    | Own Settings                     |
| Extension | Available | e Extensions   | Individual Diversion | Mailbox | CloudLink Gateway Network Trunks |
| CloudL    | ink Gatew | vay Network T  | runks                |         |                                  |

#### 3. Click Add.

| 🕅 Mit     | el   F     | Provisioning N | Manager              |         |                                  |
|-----------|------------|----------------|----------------------|---------|----------------------------------|
| Users     | Services   | Administrators | System               | Logs    | Own Settings                     |
| Extension | Available  | e Extensions   | Individual Diversion | Mailbox | CloudLink Gateway Network Trunks |
| CloudL    | ink Gatev. | vay Network T  | runks                |         |                                  |

- **4.** Configure the following information on the wizard:
  - IP/FQDN of the CloudLink Gateway
  - SIP Port Number (5060 or 5061 depending on protocol)
  - Transport Protocol, TCP is the default used by CloudLink Gateway
  - Description
  - PBX user name and password, an MX-ONE user account used to authenticate SIP messages
  - CloudLink Gateway user name and password. The default CloudLink Gateway user name is officelinkmxone.
  - GSM Callthough Deploy Number, this allows mobile calls via the PBX to be routed through the CloudLink Gateway.

| 🔀 Mitel                                                                                                    | Provisior                                        | ning Manager     |            |                                     |
|----------------------------------------------------------------------------------------------------|--------------------------------------------------|------------------|------------|-------------------------------------|
| Users Sen                                                                                                    | rices Admini:                                    | strators System  | Logs       | Own Settings                        |
| Extension                                                                                                    | Available Extensions                             | Individual Diver | sion Mailb | ox CloudLink Gateway Network Trunks |
| CloudLink<br>Apply Cancel<br>() IP/FQDN Add<br>() SIP Port Num<br>() Transport Pro<br>() Description:<br>() PBX User nam | Gateway Netw<br>ress:<br>ber :<br>stocol:<br>ne: | TCP V            | 1          |                                     |
| <ul> <li>PBX User Pas</li> <li>CloudLink Ga</li> </ul>                                                                   | teway User name:                                 | officelinkmxone  |            |                                     |
| ⑦ CloudLink Ga                                                                                                    | teway User Password:                             |                  |            |                                     |
| ③ GSM Callthro                                                                                                    | ugh Deploy number:                               |                  |            |                                     |
| Apply Cancel                                                                                                    |                                                  |                  |            |                                     |

#### **MX-ONE System Setup**

| sers                                     | Services              | Administrators   | System             | Logs    | Own Settings                    |
|------------------------------------------|-----------------------|------------------|--------------------|---------|---------------------------------|
| xtension                                 | Available E           | xtensions In     | dividual Diversion | Mailbox | CloudLink Gateway Network Trunk |
| Apply (                                  | Cancel                | y Network III    | inks - Add         |         |                                 |
| IP/FC                                    | QDN Address:          |                  |                    |         |                                 |
| <ul> <li>SIP F</li> <li>Trans</li> </ul> | Port Number :         | TOP              |                    |         |                                 |
| <ul> <li>Desc</li> </ul>                 | ription:              |                  |                    | 1       |                                 |
|                                          |                       |                  | 4                  | 4       |                                 |
| PBX                                      | User name:            |                  |                    |         |                                 |
| PBX                                      | User Password:        |                  |                    |         |                                 |
| ⑦ Clou                                   | dLink Gateway User    | name: officelink | mone               |         |                                 |
| ⑦ Clou                                   | dLink Gateway User    | Password:        |                    |         |                                 |
| 0 000                                    | active concerner over |                  |                    |         |                                 |

#### Access the CloudLink Portal via Provisioning Manager Subsystem

 Note: This section is optional.

Once the CloudLink Gateway subsystem has been created in Provisioning Manager, it can be used as another way of accessing the CloudLink Portal.

Clicking on the subsystem hyperlink opens a new browser window with the connection to the portal.

| DI Mitel   Provisioning Manager                                                                                                    |                                                 |                                                                                                    | Logged in                                                                                                    |
|----------------------------------------------------------------------------------------------------|-------------------------------------------------|----------------------------------------------------------------------------------------------------|----------------------------------------------------------------------------------------------------|
| Subsystem     Subsystem       Add     Subsystem       Add     Subsystem    < | Own Settings       Email Server     Configu     | ration Wizard Batch Operation<br>Mashboard/2006483-3955-4959-bdoc-425<br>6<br>Console Tip #1 accord<br>University of the<br>Console Tip #1 accord<br>University of the<br>University of the<br>Console Tip #1 accord<br>University of the<br>University of the | Logged in<br>Password Settings<br>902e6b/728  Paul Taylor  Poul Taylor  Po |
|                                                                                                    | Support Legal (IN (US) ~<br>© 2022 Med Networks |                                                                                                    |                                                                                                    |

### 7.3 Service Node Manager

### 7.3.1 Configuring the MiVoice MX-ONE CSTA Server

The MiVoice MX-ONE and CloudLink use the CSTA (Computer Supported Telecommunications Application) protocol for all call control / CTI signaling between the two products via the CloudLink Gateway.

As with many other integrations, MX-ONE must have the CSTA Server function enabled to allow the CloudLink Gateway to connect via the protocol.

This is activated on MX-ONE via the Service Node Manager tool, accessed via Provisioning Manager via the MX-ONE subsystem.

1. In the Services/CSTA Server menu, choose the CSTA Server option on the left.

| 🕅 Mitel                                                 | Service Node          | e Manager                       | Logged in as: p | aul.taylor@mit | el-test.com | About     | User Guide |
|---------------------------------------------------------|-----------------------|---------------------------------|-----------------|----------------|-------------|-----------|------------|
| Initial Setup                                           | Number Analysis       | Telephony Services              | System          | Tools          | Logs        |           |            |
| Connections Message                                     | s Voice Announcements | Media Branch Office Routing Ser | ver CSTA Server | Incoming Ca    | ll Handling | Enterpris | se Gateway |
| CSTA Server<br>CSTA Authentication<br>Monitored Devices |                       |                                 |                 |                |             |           |            |

2. Click the Add button.

| 🔀 Mitel              | Service Node        | e Manager          |                  | Logged in as: pa | ul.taylor@mite | l-test.com  | About User Guide    | Site Map     |
|----------------------|---------------------|--------------------|------------------|------------------|----------------|-------------|---------------------|--------------|
| Initial Setup        | Number Analysis     | Telephony          | Services         | System           | Tools          | Logs        |                     |              |
| Connections Messages | Voice Announcements | Media Branch Offic | ce Routing Serve | er CSTA Server   | Incoming Cal   | Handling    | Enterprise Gateway  | Emergency Lo |
| CSTA Server          | CSTA Server         |                    |                  |                  | s              | hortcuts: < | Manage Shortcuts> 👻 | Go Print Al  |
| CSTA Authentication  | Add                 |                    |                  |                  |                |             |                     |              |
| Monitored Devices    |                     |                    |                  |                  |                |             |                     |              |

 Choose the MX-ONE Server (LIM) that will communicate with the CloudLink Gateway. The options shown in the following image are the default:

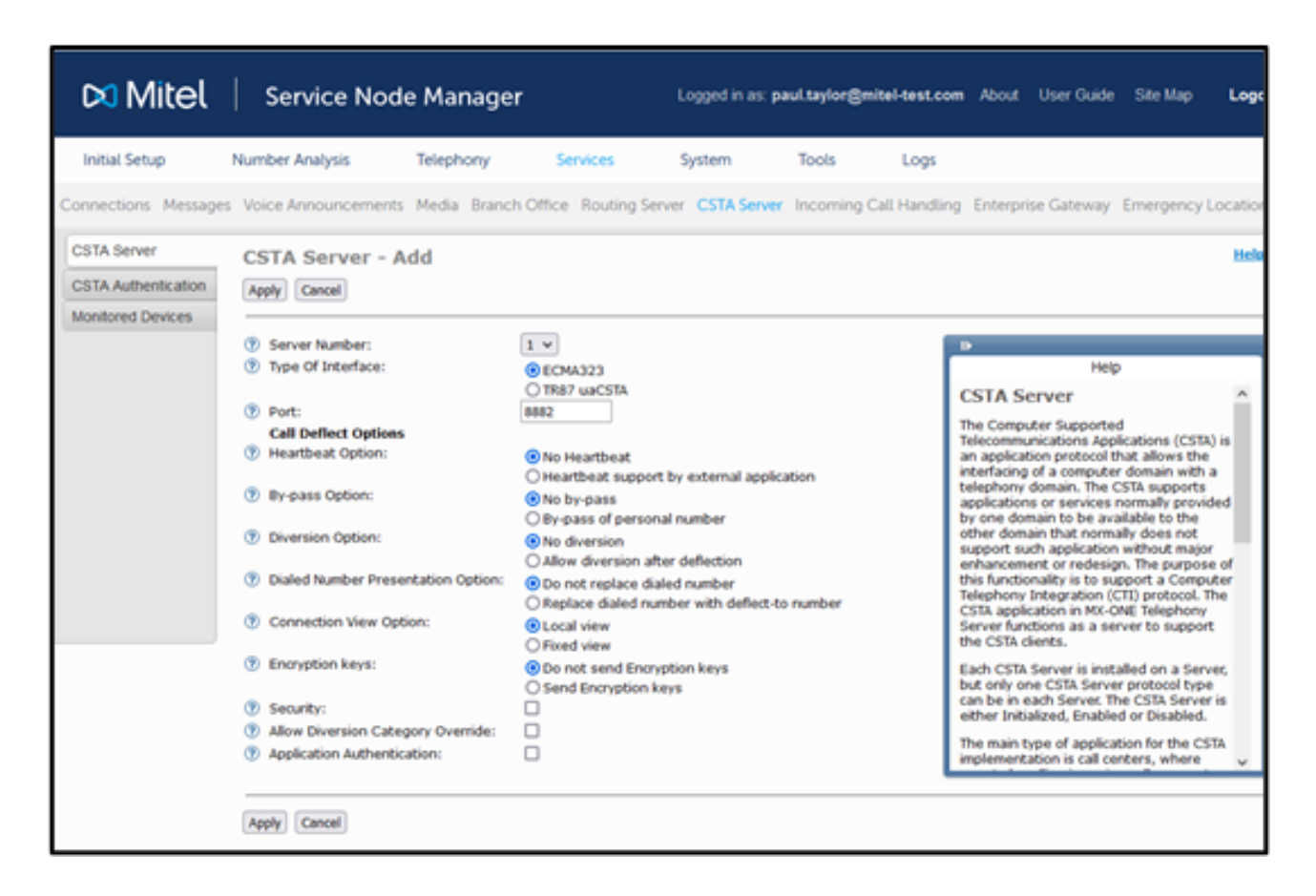

If the CSTA server is already being used on MX-ONE to communicate with a different additional platform (such as MiContact Center Enterprise) using the same CSTA settings required for CloudLink Gateway but a different port number, then that port number should be used.

The port number chosen in Service Node Manager is then specified during the CloudLink Gateway configuration in Mitel Administration.

### 7.3.2 Configure CloudLink Gateway SIP Route via Service Node Manager

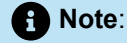

For specific CloudLink applications, an SIP trunk may be required between the MiVoice MX-ONE and the CloudLink Gateway. The *Application Documentation* provides more information on the SIP trunk configuration.

A SIP Trunk profile called **CloudLink Gateway** exists for setting up the SIP route to CloudLink Gateway. This allows a SIP connection to be established for media resources between the MX-ONE and CloudLink.

To setup the SIP route, use the following process:

- 1. The CloudLink Gateway profile requires the following information:
  - a. CloudLink Authentication username and password. This username (default: officelinkmxone) and password must be the same as configured in the Configure CloudLink Gateway Network Trunk via Provisioning Manager on page 23.
  - b. Remote Host IP.
  - c. Match Remote Domain. The name format is <AccountId><.eu.api.mitel.io>.

To generate the Match Remote Domain name:

- i. Login to the Cloudlink portal.
- ii. Select the account for which you want to generate the AccountId.
- iii. From the URL, after *accounts/* copy the following AccountId.

```
https://accounts.mitel.io/accounts/7454089f-1145-43c2-
aaf0-0ffdc1fa1921
```

iv. Build the following Match Remote Domain name by adding the domain name at the end of the AccountId. For example, add .eu.api.mitel.io.

7454089f-1145-43c2-aaf0-0ffdc1fa1921.eu.api.mitel.io

- 2. Launch Service Node Manager via its subsystem in Provisioning Manager.
- 3. Go to the Telephony / External Lines / Route option and choose Add.

4. Set the signaling type to SIP and choose the CloudLink Gateway profile.

| 🕅 Mitel              | Service        | Node M        | lanager         |          |                |
|----------------------|----------------|---------------|-----------------|----------|----------------|
| Initial Setup        | Number Analysi | s Tel         | ephony          | Services | System         |
| Extensions           | Operator       | Call Center   | Group           | )S       | External Lines |
| Route                | Route          | - Add - S     | tep 1/9         |          |                |
| Destination          |                |               |                 | a        |                |
| Corporate Name       | <- Back        | Next ->       | Apply Cance     |          |                |
| Busy No Answer Reror | uting ⑦ Type   | of Signaling: | SIP             | ~        |                |
| Vacant Number Rerou  | ting ⑦ Profile | e Name:       | CloudLink-Gatew | /ay      | ~              |
| Customer Rerouting   |                |               |                 |          |                |
| Public Exchange Num  | ber            |               |                 |          |                |
| Charging             |                |               |                 |          |                |
| Mobile Direct Access | Dest           |               |                 |          |                |

**5.** Chose a suitable Route name and select an available route number.

| 🕅 Mitel                               | Servi       | ce Node     | Manag      | ger       |                |
|---------------------------------------|-------------|-------------|------------|-----------|----------------|
| Initial Setup                         | Number Anal | ysis        | Telephony  | Services  | System         |
| Extensions                            | Operator    | Call Cer    | iter       | Groups    | External Lines |
| Route                                 | Rout        | te - Add    | - Step     | 2/4       |                |
| Corporate Name<br>Busy No Answer Rero | <- Ba       | ck Next ->  | Apply      | Cancel    |                |
| Vacant Number Reror                   | uting ⑦ Ro  | ute Name:   | * CloudLin | hkGateway | ]              |
| Customer Rerouting                    | ⑦ Ro        | ute Number: | 10 🗸       |           |                |
| Public Exchange Nun                   | nber        |             |            |           |                |
| Charging                              |             |             |            |           |                |
| Mobile Direct Access                  | Dest        |             |            |           |                |

**6.** Equip the route with trunk individuals for the server that connects to the CloudLink Gateway, i.e., Server 1 1-10. This would allocate 10 SIP channels to the route.

| 🕅 Mitel              | Service       | e Node i   | Manager        |          |                |
|----------------------|---------------|------------|----------------|----------|----------------|
| Initial Setup        | Number Analys | is Te      | elephony       | Services | System         |
| Extensions           | Operator      | Call Cente | e <b>r</b> Gro | oups     | External Lines |
| Route                | Route         | - Add -    | Step 3/        | 4        |                |
| Destination          | Indivi        | luals      |                |          |                |
| Corporate Name       | <- Back       | Next ->    | Apply Ca       | ncel     |                |
| Busy No Answer Rero  | uting         |            |                |          |                |
| Vacant Number Rerou  | ting Se       | rver T     | runk Index     |          |                |
| Customer Rerouting   | () 1<br>() 1  |            | -1 0           |          |                |
| Public Exchange Num  | ber 🕐 1       | •          |                |          |                |
| Charging             |               |            |                |          |                |
| Mobile Direct Access | Dest          |            |                |          |                |

7. Enter the specific CloudLink Gateway information mentioned in Step 1.

#### 8. Click Apply.

| 🕅 Mitel              | Service       | e Node Mana                                        | ger                             |                                                    | Logged in as: <b>mpadmin</b>                              |
|----------------------|---------------|----------------------------------------------------|---------------------------------|----------------------------------------------------|-----------------------------------------------------------|
| Initial Setup        | Number Analys | is Telephony                                       | Ser                             | vices Syste                                        | m Tools                                                   |
| Extensions           | Operator      | Call Center                                        | Groups                          | External Lines                                     | System Data                                               |
| Route                | Route         | - Add - Step                                       | 4 / 4                           |                                                    |                                                           |
| Destination          | Profile       | specific setting                                   | s                               |                                                    |                                                           |
| Corporate Name       | <- Back       | Next -> Apply                                      | Cancel                          |                                                    |                                                           |
| Busy No Answer Rero  | uting         |                                                    |                                 |                                                    |                                                           |
| Vacant Number Rerou  | iting ⑦ Prof  | ile specific settings                              |                                 |                                                    |                                                           |
| Customer Rerouting   | Profil        | e Name:<br>word:                                   |                                 | CloudLink-Gateway                                  |                                                           |
| Public Exchange Num  | iber Auth     | entication Username:                               | *                               | officelinkmxone                                    |                                                           |
| Charging             | Matc          | h Remote Domain:                                   | *                               | 6454089f-1145-43c2                                 | 2-aaf0-0f                                                 |
| Mobile Direct Access | Remo          | ote Host IP:                                       | *                               | 10.105.82.9                                        |                                                           |
|                      | Note and i    | External Destination N<br>t needs to be associated | umber needs t<br>with the route | to initiate in the Numbe<br>e in Telephony -> Exte | er Analysis -> Number Series<br>mal Lines -> Destination. |

#### Note:

Match Remote Domain name is built from the CloudLink/CloudLink Gateway AccountId and the attached domain. For more information, see Step 1.c.

9. After the SIP route has been created, Destination Code/Codes may need to be created to route calls to the relevant CloudLink Application. To assign Destination Code to the created SIP route, navigate to Telephony/External Lines/Destinations and Add a new Destination code.

| 🕅 Mitel              | Servic        | e Node i      | Manag     | er             |                |
|----------------------|---------------|---------------|-----------|----------------|----------------|
| Initial Setup        | Number Analys | is Te         | elephony  | Services       | System         |
| Extensions           | Operator      | Call Cente    | er        | Groups         | External Lines |
| Route                | Desti         | nation - /    | Add - Si  | tep 2/3        |                |
| Destination          | Route         | Details       |           |                |                |
| Corporate Name       | <- Back       | Next ->       | Apply     | Cancel         |                |
| Busy No Answer Rero  | uting         |               |           |                |                |
| Vacant Number Rerou  | ting ⑦ Dest   | ination:      | 43800-Ex  | ternal 🗸 Edit  |                |
| Customer Rerouting   | ? Rout        | e Name:       | CloudLink | Gateway 🗸 View | v Edit         |
| Public Exchange Num  | ber           | onier choice. |           |                |                |
| Charging             |               |               |           |                |                |
| Mobile Direct Access | Dest          |               |           |                |                |

**10.** Select the **Start Position for Digit Transmission** from the drop-down list to send digits required digits to the CloudLink Application and set **Type of Calling Number** and **Type of Calling Private Number** to Private Unknown.

| 🕅 Mitel 🛛                                                                                                    | Service Node Mana                                             | iger                                                                                                    |                                                                                                    |             | Logged ir | a as: <b>mpadmin</b> |
|----------------------------------------------------------------------------------------------------|---------------------------------------------------------------|----------------------------------------------------------------------------------------------------|----------------------------------------------------------------------------------------------------|-------------|-----------|----------------------|
| Initial Setup Num                                                                                                    | nber Analysis Telephon                                        | y Services                                                                                                    | System                                                                                                    | Tools       | Logs      |                      |
| Extensions Opera                                                                                                    | ator Call Center                                              | Groups                                                                                                    | External Lines                                                                                                    | System Data | IP Phone  | DECT                 |
| Extensions Operations Operations Corporate Name Destination Corporate Name Busy No Answer Rerouting Vacant Number Rerouting Customer Rerouting Public Exchange Number Charging Mobile Direct Access Dest | ator Call Center                                              | Groups E Step 3 / 3 Cancel Cancel Can | ce: Call Offer: O User t<br>Call Offer: O User t<br>Call Offer: O User t<br>Call Offer: O User t<br>Call Offer: O User t | System Data | IP Phone  | DECT                 |
|                                                                                                    | <ul> <li>Use ETSI Diversion Supplen</li> <li>Basic</li> </ul> | nentary Service:                                                                                                    |                                                                                                    |             |           |                      |

# MX-ONE Provisioning Manager – CloudLink Tasks

This chapter contains the following sections:

- Provisioning Manager User Task
- Bulk Function via Provisioning Manager Import
- Sync Option for CL/CLGW Subsystem

Provisioning Manager is the tool to onboard users in CloudLink.

There are two ways of onboarding users in CloudLink:

Provisioning Manager User Task

One by one, users are defined and added in CloudLink Platform and CloudLink Gateway.

Bulk function via Provisioning Manager import

User are imported into Provisioning Manger in bulk using a predefined Import Source template.

### 8.1 Provisioning Manager User Task

To configure a user, do the following:

1. Navigate to Users > User and type asterisk(\*) in the Enter User Name(s), Extension Number, Department field.

| 🕅 Mi           | tel Provisi          | oning Man   | ager             |              |                                  |                        | Logge         | d in as: clinit. | ni About | User Guide   | Site Map 🛛 🖌      | ogout |
|----------------|----------------------|-------------|------------------|--------------|----------------------------------|------------------------|---------------|------------------|----------|--------------|-------------------|-------|
| Users          | Services Adm         | inistrators | System           | Logs         | Own Settings                     |                        |               |                  |          |              |                   |       |
| User           | Departments          | JDF Mapping | Unlock           |              |                                  |                        |               |                  |          |              |                   |       |
| User           |                      |             |                  |              |                                  |                        |               |                  |          |              |                   | Help  |
| Add            |                      |             |                  |              |                                  |                        |               |                  |          |              |                   |       |
| ⑦ Impo<br>View | orted from:          | Last Name   | All Maximum rows | per page 200 | ✓ Page 1 ✓ Ge n / NiVoice MX-ONE | ⇔ ⇔<br>Department(s)   | 🍬 Import from | 🍫 Customer       | 🍫 Clou   | dLink Server | No CloudLink Role | . Ay  |
|                | 🥖 🖹 ədmin_rd         | rd          | admin            |              |                                  | Company01              |               |                  |          |              |                   |       |
|                | 🥖 🗙 🐚 jack_smith     | Smith       | Jack             |              |                                  | Company01              |               |                  |          |              |                   |       |
|                | / X Emma.Smith       | Smith       | Emma             | 900000 /     | MX7-S4-SN1                       | Company01              |               |                  | 10       |              | USER              |       |
| 8 8 8          | 2 X Sonhia Williams  | Williams    | Sophia           | 9000017      | MX7-54-501<br>MY7-54-501         | Company01<br>Company01 |               |                  |          |              |                   |       |
| Ha             | / X isabella.Brown   | Brown       | Isabella         | 900003 /     | MX7-S4-SN1                       | Company01              |               |                  |          |              |                   |       |
| Ha             | / X 🖹 Ava.Jones      | Jones       | Ava              | 900004 /     | MX7-S4-SN1                       | Company01              |               |                  |          |              |                   |       |
|                | 🥖 🗙 📔 Mia.Miller     | Miller      | Mia              | 900005 /     | MX7-S4-SN1                       | Company01              |               |                  |          |              |                   |       |
|                | 🥖 🙀 🐚 Emily.Davis    | Davis       | Emily            | 900006 /     | MX7-S4-SN1                       | Company01              |               |                  |          |              |                   |       |
|                | 🥖 💢 脑 Abigail.Garcia | Garcia      | Abigail          | 900007 /     | MX7-S4-SN1                       | Company01              |               |                  |          |              |                   |       |

2. Click View to view the list of users.

3. Click the **Change** button beside the user whose details you want to configure.

| sers Se                                                                                                    | rvices                                                               | Administrators                                | System                                                | Logs   | Own Settings |  |  |   |
|----------------------------------------------------------------------------------------------------|----------------------------------------------------------------------|-----------------------------------------------|-------------------------------------------------------|--------|--------------|--|--|---|
| ser Dep                                                                                                    | partments                                                            | UDF Mapping                                   | Unlock                                                |        |              |  |  |   |
| User - Cha                                                                                                    | ange - pte                                                           | est                                           |                                                       |        |              |  |  | н |
| Apply Cano                                                                                                    | el                                                                   |                                               |                                                       |        |              |  |  |   |
|                                                                                                    | _                                                                    |                                               |                                                       |        |              |  |  |   |
|                                                                                                    |                                                                      |                                               |                                                       |        |              |  |  |   |
| User Servi                                                                                                    | ice Summary                                                          | CloudLink Configurati                         | on Scheduling                                         | 1      |              |  |  |   |
| User Servi                                                                                                    | ice Summary                                                          | CloudLink Configurati                         | on Scheduling                                         |        |              |  |  |   |
| User Servi                                                                                                    | ice Summary<br>dLink Extension                                       | CloudLink Configurati                         | on Scheduling                                         |        |              |  |  |   |
| User         Servi           (7)         Assign Clour           (7)         CloudLink S                             | ice Summary<br>dLink Extension<br>erver:                             | CloudLink Configuration                       | on Scheduling<br>1008,10.110.53.7<br>cloudlink test v | 2<br>2 |              |  |  |   |
| User         Servi           ⑦         Assign Clour           ⑦         CloudLink S           ⑦         CloudLink R | ice Summary<br>dLink Extension<br>erver:<br>ole:                     | CloudLink Configurati                         | ion Scheduling                                        | ⊻.     |              |  |  |   |
| Vser Servi  Assign Cloue  CloudLink S  CloudLink R  Enable Servi                                                    | ice Summary<br>dLink Extension<br>erver:<br>ole:<br>vices            | CloudLink Configurati<br>(Extension, LIM IP): | In Scheduling                                         | -<br>  |              |  |  |   |
| Vser Servi     Servi     Servi     Servi     CloudLink S     CloudLink R     Enable Ser     MITeam Mee              | ice Summary<br>dLink Extension<br>erver:<br>ole:<br>vices<br>stings: | CloudLink Configurati                         | on Scheduling                                         | Y      |              |  |  |   |

- 4. In the page that opens, click the CloudLink Configuration tab and do the following:
  - a. Select a CloudLink Extension from the Assign CloudLink Extension (Extension, LIM IP) dropdown list.
  - b. Select a CloudLink Server from the CloudLink Server drop-down list.
  - c. Select a role for the user from the CloudLink Role drop-down list.
  - d. Deselect MiTeam Meetings parameter.
  - e. Select Softphone Client parameter.
- **5.** Click **Apply** to complete the configuration for the user. With this, a user is synchronized with the CloudLink account. Follow the steps **3-5** for configuring each user.

You can navigate to **CloudLink Gateway portal > Deployment** and check if the user is added there.

You can navigate to CloudLink portal > User Management > Users and check if the user is added there.

#### 8.2 Bulk Function via Provisioning Manager Import

To use the bulk function via the Provisioning Manager Import option, do the following:

1. Navigate to System > Data Management > Import task and select the type of the file to be imported under Import Source and click Next.

| 🕅 Mi                                                                                                 | tel                                  | Provisioning  | Manager                                                                                            |          |              |                      | Log            |
|----------------------------------------------------------------------------------------------------|--------------------------------------|---------------|----------------------------------------------------------------------------------------------------|----------|--------------|----------------------|----------------|
| Users                                                                                                | Services                             | Administrator | rs Systen                                                                                          | n Logs   | Own Settings |                      |                |
| Location                                                                                             | Subsys                               | stem Data Ma  | anagement                                                                                          | Options  | Email Server | Configuration Wizard | Batch Operatio |
| Compare with<br>Backup & Res<br>Import<br>Export<br>Scheduling<br>Active Director<br>Config Mirror S | Subsystem<br>tore<br>y<br>Scheduling | Import Data   | Import - S     Apply Cance     CSV file     CSV file on Exp     CMG     D.N.A     XLSX file for Us | Step 1/4 |              |                      |                |

Figure 1: Import Source

2. Click Choose File and select the file from your system to be imported and then click Next.

| Mitel Provisioning Manager                           |                                                                                                    |                                                                     |  |  |  |  |  |  |  |  |  |
|------------------------------------------------------|----------------------------------------------------------------------------------------------------|---------------------------------------------------------------------|--|--|--|--|--|--|--|--|--|
| Users Services                                       | Administrators System                                                                                                    | n Logs Own Settings                                                 |  |  |  |  |  |  |  |  |  |
| Location Subsyste                                    | em Data Management                                                                                                    | Options Email Server Configuration Wizard                           |  |  |  |  |  |  |  |  |  |
| Compare with Subsystem<br>Backup & Restore<br>Import | Import Data - Import - S       <- Back       Next ->       Apply       Cancel                                                                                | el 2 / 3                                                            |  |  |  |  |  |  |  |  |  |
| Export<br>Scheduling<br>Active Directory             | <ul> <li>⑦ User Data Template [.csv] :</li> <li>⑦ Department Data Template [.csv] :</li> <li>⑦ User with Extension [.csv] :</li> <li>⑦ Data File:</li> </ul> |                                                                     |  |  |  |  |  |  |  |  |  |
| Config Mirror Scheduling                             |                                                                                                    | Choose File User_Extension2.xlsx                                    |  |  |  |  |  |  |  |  |  |
|                                                      | <ul> <li>⑦ Delimiter:</li> <li>⑦ Data Qualifier:</li> <li>⑦ Default Location:</li> </ul>                                                                     | Semicolon (; ) v       None       Bangalore v       View       Edit |  |  |  |  |  |  |  |  |  |
|                                                      | <b>Useful Information for the Data File for adding extensions and mailboxes MiVoice MX-ONEs: MXONE v Template For New Extension:</b>                         |                                                                     |  |  |  |  |  |  |  |  |  |
|                                                      | <ul><li>⑦ Extension Range:</li><li>⑦ Vacant Equipment Positions:</li></ul>                                                                                   | 1050<br>1099                                                        |  |  |  |  |  |  |  |  |  |
|                                                      |                                                                                                    | RAICARA                                                             |  |  |  |  |  |  |  |  |  |

Figure 2: Select Data File

#### MX-ONE Provisioning Manager – CloudLink Tasks

**3.** Click **Apply** and the users will be imported successfully into the Provisioning Manager system and CloudLink portal.

| Mitel Provisioning Manager               |                |                                                                                                    |                                  |                             |              |                      |  |  |  |
|------------------------------------------|----------------|----------------------------------------------------------------------------------------------------|----------------------------------|-----------------------------|--------------|----------------------|--|--|--|
| Users                                    | Services       | Administrators                                                                                                    | System                           | Logs                        | Own Settings |                      |  |  |  |
| Location                                 | Subsys         | tem Data Managemer                                                                                                    | nt O                             | ptions                      | Email Server | Configuration Wizard |  |  |  |
| Compare with S<br>Backup & Resto         | ubsystem<br>re | Import Data - Import - Result Done                                                                                               |                                  |                             |              |                      |  |  |  |
| Export<br>Scheduling<br>Active Directory |                | Import from Excel file<br>Property<br>Total number of records<br>Number of records imported su<br>Number of records with probler | V<br>(<br>uccessfully (<br>ms () | <b>Value</b><br>0<br>0<br>0 |              |                      |  |  |  |
| Config Mirror Sc                         | cheduling      | Done                                                                                                    |                                  |                             |              |                      |  |  |  |

Figure 3: Import Successful

### 8.3 Sync Option for CL/CLGW Subsystem

The **Refresh/Synchronize** option is available for CloudLink Subsystem.

This option is used to synchronize the CloudLink users from PM user database to CloudLink Server. The CloudLink users present in PM will only be synchronized using this option.

Note:

The version and license details will not be displayed for CloudLink subsystems in PM.

| CALC MITCE Provisioning Manager Logged in as: Mittel About User Guide Sit |                |                                                             |                                                     |                                |                                                                                                    |                                    |               | e Site Map | Logout |               |
|---------------------------------------------------------------------------|----------------|-------------------------------------------------------------|-----------------------------------------------------|--------------------------------|----------------------------------------------------------------------------------------------------|------------------------------------|---------------|------------|--------|---------------|
| Users                                                                     | Services       | Administrators                                              | System                                              | Logs                           | Own Settings                                                                                                    |                                    |               |            |        |               |
| Location                                                                  | Subsystem      | Data Manag                                                  | gement                                              | Options                        | Email Server                                                                                                    | Configuration Wizard               | d Password Se | ettings    |        |               |
| Subsy                                                                     | /stem          |                                                             |                                                     |                                |                                                                                                    |                                    |               |            | P      | rint All Help |
| Remo                                                                      | ve) Print View | bsystem Name<br><u>     0000000000000000000000000000000</u> | Subsystem Type<br>MiVoice MX-ONE<br>CloudLink Serve | e 🍫 Version<br>5 7.4 SP2<br>er | Icocation         Icocation         Icocation <t< th=""><th>ense Details  Expirat<br/>Iditional</th><th>ion Date 🔌</th><th></th><th></th><th></th></t<> | ense Details  Expirat<br>Iditional | ion Date 🔌    |            |        |               |

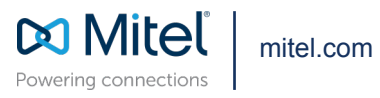

Copyright 2025, Mitel Networks Corporation. All Rights Reserved. The Mitel word and logo are trademarks of Mitel Networks Corporation, including itself and subsidiaries and authorized entities. Any reference to third party trademarks are for reference only and Mitel makes no representation of ownership of these marks.